### 

### EMPLOYEE PORTAL INSTRUCTIONS

Welcome to RASI's Employee Portal! This is your one-stop-shop for all payroll information inclusive of paycheck stubs and year-end W2s.

#### Employee Portal: <u>https://employeeportal.restacct.com/login</u>

### Logging into the Employee Portal:

Please follow the steps below to log into your payroll and access your information.

1) You will receive a notification via email or phone to log into the portal. Follow the link to go to the portal.

| Hello Laura,                                                                                                    |
|----------------------------------------------------------------------------------------------------|
| You are invited to the RASI Employee Portal.<br>Here you can have easy access to your pay stubs and W2s for RESTAURANT #0000. |
| <u>Click here to join</u>                                                                                                    |

 To authenticate your profile, the system will have you enter the last four of your Social Security Number and Date of Birth.

a) <u>NOTE</u>: If the system does not recognize the Social Security Number and/or Date of Birth, please reach out to your employer for assistance. The information used to validate your profile is provided to RASI by your employer, if the information provided is not accurate, your employer can update it in the system.

b) After 3 unsuccessful attempts to verify your identity, your account will be locked and you will be instructed to reach out to your employer to resend the invitation.

c) Once information is entered, click on "Identify User".

| Hello Laura, help us identify you          |   |
|--------------------------------------------|---|
| Email Or Phone *<br>youremail@provider.com |   |
| LAST 4 SSN *                               |   |
| DOB*<br>2000/10/10                         | Ē |
| IDENTIFY USER                              |   |

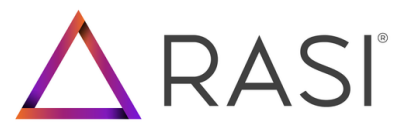

3) Once the system identifies the user, it will prompt you to enter a password & sign up.

| Signu                            | p, Laura   |
|----------------------------------|------------|
| Email Or Phone *<br>LAURA_0314@O | UTLOOK.COM |
| Password *                       |            |
| SIG                              | IN UP      |

4) Once complete, you will receive a verification via email or text to verify your information. Please click the link to confirm.

| × Close     | × Close RASI Employee Portal: please confirm your email    |  |  |
|-------------|------------------------------------------------------------|--|--|
| D do<br>To: | e RASI Employee Portal needs to confirm your email address |  |  |
| Cliv        | ck here to confirm                                         |  |  |
| ÷           | → Reply → Forward                                          |  |  |

5) Once confirmed, go to the login page to sign into the Employee Portal.

|                                                | Login           |
|------------------------------------------------|-----------------|
| Your email has been verified. Go to Login page | Password*       |
|                                                | Forgot Password |

www.rasiusa.com 1101 W. Mineral Ave. Ste. 200 | Littleton, CO 80120 | 720-826-9900

### Navigating the Employee Portal:

Each location with a pay history with RASI will be listed on the portal's home page.

#### To view paycheck stubs:

1) Click on "View Pay Stubs" for the unit you would like to see stubs for.

| №    | LOYEE PORTAL                           | • HOME |              | B rocon |
|------|----------------------------------------|--------|--------------|---------|
| ноне |                                        |        |              |         |
| 80   | PLACES OF EMPLOYMENT                   |        |              |         |
| ۵    | SPEED'S BAR & CRILL #7573<br>Unit 7573 | • ver  | e Aler stues | w w25   |

2) Click on the check date or the Check Number for the stub you would like to view.

| VIEW PAY STUBS |                    |
|----------------|--------------------|
|                | •                  |
|                | ditiratural mentin |
| CHECKDATE      | CHECKNUMBER        |
| 12/22/2022     | 00082143           |
| 12/23/2022     | 00082142           |

3) The check stub will appear as a PDF, and you can either print or download the stub from the screen.

| 43448844852879865+14.25%ag8.                                                                                                    | 1 (1 ) = 100                                                                                                    | +   🗆 👁 |                                                                                | _ | 2.01 |
|----------------------------------------------------------------------------------------------------|----------------------------------------------------------------------------------------------------|---------|--------------------------------------------------------------------------------|---|------|
| Managarian<br><u>Markanan</u><br><u>Markanan</u><br><u>Marka</u> | 100,000 - 000 - 00 |         | 50081085<br>HTM<br>10.10<br>1000<br>1000<br>1000<br>1000<br>1000<br>1000<br>10 |   |      |

### Navigating the Employee Portal:

#### To view W2s:

1) Click on "View W2s" for the unit you would like to see W2s for.

|                                        | A HOME O USER SETTINGS I LOGOUT |
|----------------------------------------|---------------------------------|
| ноне                                   |                                 |
| PLACES OF EMPLOYMENT                   |                                 |
| GREED'S BAR & GRILL #7573<br>Unit 75/2 |                                 |

2) Click on the tax year that you would like to view the W2 for.

| VIEW W2S IRS Form W2 Instructions |         |
|-----------------------------------|---------|
|                                   |         |
|                                   | TAXYEAR |
|                                   | 2021    |
|                                   |         |

3) The W2 will appear as a PDF, and you can either print or download the W2 from the screen.

| II WI, 2021, design of | a (s.   = 1000 + 1 ⊡ • 0 | 1.0 |
|------------------------|--------------------------|-----|
|                        |                          |     |

### Navigating the Employee Portal:

#### Update Portal Settings:

1) From the home screen click on "User Settings".

| CHIPLOYEE FORTAL | A HOME O LISER BETTINGS B LOBOUT |
|------------------|----------------------------------|
|                  |                                  |
| номе             |                                  |

2) Click on the pencil icon to update any applicable information.

a) <u>NOTE</u>: This does not send the updated information to your employer, it updates it for purposes of the portal only.

b) If you update a phone number and/or email that has been verified, it will prompt you to verify the updated information. This will be required to access the portal.

c) The purple icon to the right of the email or phone number indicates that it has been verified.

| USER PS  | IOFILE                          |        |   |
|----------|---------------------------------|--------|---|
| <u>م</u> | Name<br>Mark Spord              |        | 1 |
| ٥        | Proce 00000000 @                | ACKINA | 1 |
|          | Email<br>youremail@provider.com |        |   |
| ۵        | Password                        |        | 1 |
|          | Preferred Contact               |        |   |

### Navigating the Employee Portal:

Update Portal Settings:

3) Select the preferred method of contact

a) Only verified methods can be selected. If you would like to choose an option that has not been verified, click on "Verify" on the right-hand side to verify that contact information method.

b) Once verified, you will be able to select that method as a preferred contact method.

| Name<br>Mark Speed  Phone<br>720438092  Tensil<br>youremail@provider.com  Password  Password                                                                                                    | USER PROFILE |                                 |         |  |
|----------------------------------------------------------------------------------------------------|--------------|---------------------------------|---------|--|
| Phone<br>7204438002 ② VERSY   Image: Second second sec | 2            | Name<br>Mark Speed              | 2       |  |
| Email<br>youremail@provider.com                                                                                                    | ٥            | Phone<br>7204438092             | VERFY 🗸 |  |
| Password                                                                                                    |              | Email<br>youremail@provider.com |         |  |
|                                                                                                    | ۵            | Password                        | 2       |  |

Please reach out to your employer with any questions.

Click Here for Spanish Version